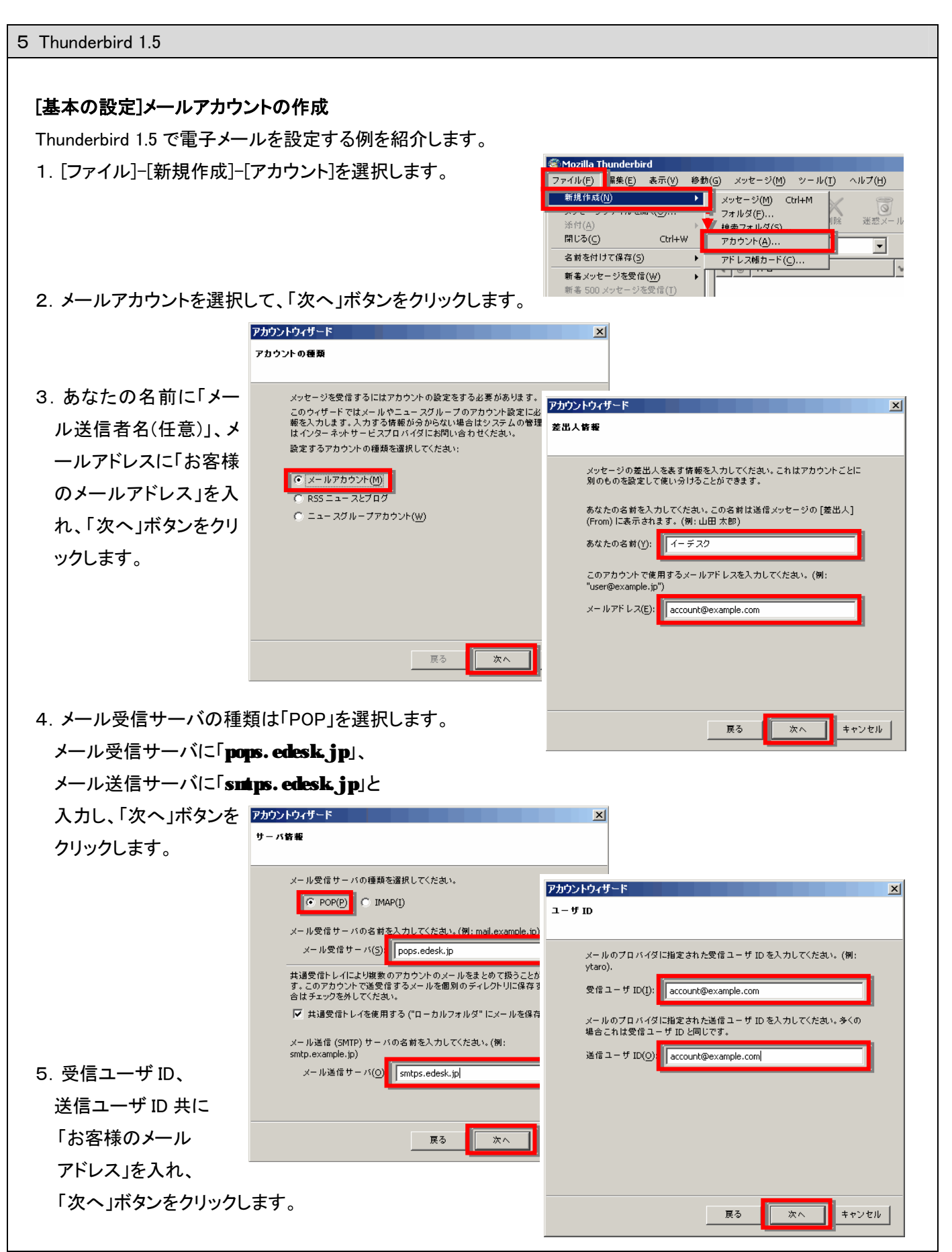

実際の画面は異なる場合があります。詳しい操作については、製造元へお問い合わせください。 イー・デスク株式会社

| 6. アカウント名に「お客                  | アカウントウィザード                     | ×                                                                                                    |
|--------------------------------|--------------------------------|----------------------------------------------------------------------------------------------------|
| 様のメールアドレス」が                    | アカウント名                         |                                                                                                    |
| 入っていることを確認し                    | このアカウントに分かりやすい名前を付けてください。      | (例:仕事用、ブ<br>(別:仕事用、ブ<br>(別:カントウンドード)                                                                                                    |
| て「次へ」ボタンをクリッ                   | アカウント名(A): account@example.com |                                                                                                    |
| クします。                          |                                |                                                                                                    |
| っ、ふったおた本羽して                    |                                | 以下の設定情報が正しいか確認してくたさい。<br>アカウント名: account@example.com<br>メールアドレス: account@example.com<br>受信ユーザ ID: account@example.com<br>メール受信サーバる: pops.edesk.jp<br>メール受信サーバの種類: POP3<br>迷信ユーザ ID: account@example.com<br>メール送信 (SMTP)サーバ名: smtps.edesk.jp<br>▼ 今すぐメッセージをダウンロード |
|                                |                                |                                                                                                    |
| 「完了」ホタンをクリック                   | ĘS                             |                                                                                                    |
| します。                           |                                | [完了]をクリックすると設定を保存してウィザードを終了します。                                                                                                    |
|                                |                                | 戻る 完了 キャンセル                                                                                                    |
| 存する」にチェックをつけ<br>9. 左側の「ローカルフォル | て「OK」ボタンをクリックします。<br>・ダ」をクリ    | 。<br>参助(G) メッセージ(M) ツール(T) ヘルブ(H)                                                                                                    |
| ックし、右側の「このアカ」                  | ウントの設 🗞 🕺 📔 🛛                  |                                                                                                    |
| 定を表示する」をクリック                   |                                | 信 全員に返信 転送 副除 迷惑又一儿 印刷 停止                                                                                                    |
|                                |                                | Thunderbird Mail - ローカルフォルダ                                                                                                    |
|                                |                                | アガウント                                                                                                    |
|                                |                                | このアカウントの設定を表示する     このアカウントの設定を表示する     このアカウントの設定を表示する     こののののののである     こののののののののののののののののののののののののののののののののの                                                                                                    |
|                                |                                | 🥪 新しいアカウントを作成する                                                                                                    |
|                                |                                | 高度な機能                                                                                                    |
|                                |                                | 🔍 メッセージを検索する                                                                                                    |
|                                |                                | メッセージフィルタの設定を変更する                                                                                                    |
|                                |                                |                                                                                                    |
|                                |                                |                                                                                                    |
|                                |                                |                                                                                                    |
|                                |                                |                                                                                                    |
|                                |                                |                                                                                                    |
|                                |                                |                                                                                                    |

10. 左側の送信(SMTP)サーバを選 択後、右側の画面で追加したアカ ウントをクリックし、「編集」を選択し ます。

| account@example.com                  | 送信 (SMTP) サーバの設定                                                            |
|--------------------------------------|-----------------------------------------------------------------------------|
| …サーハ設定<br>…コピーと特別なフォルダ<br>…編集とアドレス入力 | アカウントを根敷お持ちの場合でも、設定が必要な送信 (SMTP) サーバは 1つだけです。メッセージ送信に使用<br>するサーバ名を入力してください。 |
| ディスク領域<br>開封確認                       | account@example.com - smtps.edesk.jp (概定)                                   |
| …セキュリティ                              | 编集( <u>E</u> )                                                              |
| ヨローカルフォルダ                            | <u> </u>                                                                    |
| ーデ1 AンTRAN<br>送信 (SMTP) サーバ          | 既定値に設定(J)                                                                   |
|                                      | ユーザ名: account@example.com<br>保護された接続: 無し                                    |
| アカウントを追加(A)                          |                                                                             |
| 既定のアカウントに設定( <u>F</u> )              |                                                                             |
| アカウントを削除( <u>R</u> )                 |                                                                             |
|                                      |                                                                             |

ポート番号を「587」へ変更して
 「OK」ボタンをクリックします。
 「アカウント設定」画面に戻ります
 ので、「OK」ボタンをクリックして
 設定を完了します。

| ーサーバ設定                       | 送信 (SMTP) サーバの設定                                                  |                        |
|------------------------------|-------------------------------------------------------------------|------------------------|
| - コピーと特別なフォルダ<br>- 編集とアドレス入力 | アカウントを複数お持ちの場合でも、設定が必要な送信 (SMTP) サーバは 1つだけです。<br>するサーバ名を入力してください。 | メッセージ送信に使用             |
| …ディスク領域                      | account@example.com - smtps.edesk.jp (既定)                         | 追加(D)                  |
| 開封確認                         | 1TP サーバ ×                                                         | 編集(E)                  |
| ローカルフォルダ                     | - 設定                                                              | <br>削除(M)              |
| - ディスク領域                     |                                                                   |                        |
| 送信 (SMTP) サーバ                |                                                                   | 07.4L 10 1 L 82.4L ( ] |
|                              | 0 - //a (5): smtps.edesk.jp                                       |                        |
|                              | ポート番号(P) 587 既定値: 25                                              |                        |
|                              |                                                                   |                        |
|                              |                                                                   |                        |
|                              | □ ユーザ名とバスワードを使用する(U)                                              |                        |
|                              | ユーザ名(M): account@example.com                                      |                        |
|                              | 保護された接続を使用する:                                                     |                        |
|                              | ● いいえ(N) ○ TLS (利用可能な場合)(A) ○ TLS(T) ○ SSL(L)                     |                        |
|                              |                                                                   |                        |
| <br>アカウントを追加( <u>A</u> )     |                                                                   |                        |
| 既定のアカウントに設定(F)               |                                                                   |                        |
| アカウントを削除( <u>R</u> )         |                                                                   |                        |
|                              |                                                                   |                        |

12. パスワードの入力を求められるの画面が表示された場合は、「パスワード」を入れ、「パスワードマネージャでこの パスワードを保存する」にチェックをつけて「OK」ボタンをク リックします。

| ールサーバのパスワードが必要です  Comparison の smtps.edesk.jp のパスワードを入力してくだきい。: | Ĩ |
|-----------------------------------------------------------------|---|
| ★***** ✓ パスワードマネージャでこのパスワードを保存する。                               |   |
| OK キャンセル                                                        |   |

## [オプション]SMTP over SSL / POP over SSL 設定

1. 事前に、[基本の設定]メールアカウントの作成の10. までの設定をおこないます。

 2.「保護された接続を使用する」欄 で「SSL」を選択し、ポート番号を 「465」にして、「OK」ボタンをクリッ クします。

| カウント設定                                                                                         |                                                                                             | ×              |
|------------------------------------------------------------------------------------------------|---------------------------------------------------------------------------------------------|----------------|
| <ul> <li>account@example.com</li> <li>サーバ設定</li> <li>コピーと特別なフォルダ</li> <li>編集とアドレス入力</li> </ul> | 送信 (SMTP) サーバの設定<br>アカウントを複数お持ちの場合でも、設定が必要な送信 (SMTP) サーバは 1つだけです。 メッセージ<br>するサーバ名を入力してください。 | 送信に使用          |
| ディスク領域<br>開封確認                                                                                 | account@example.com - smtps.edesk.jp (既定) 追                                                 | 加(D)           |
| - セキュリティ SMTI                                                                                  |                                                                                             | 集(E)           |
| □ □ - カルフォルダ<br>□ □ - カルフォルダ                                                                   | <b>ئۇ</b>                                                                                   | 啡除( <u>M</u> ) |
| ニテイスク視聴<br>送信 (SMTP) サーバ                                                                       | 説明(D): 展定(                                                                                  | 道に設定(T)        |
|                                                                                                | サーバ名(5): smtps.edesk.jp                                                                     |                |
| 1                                                                                              | (-)+番号(P) 465 既定值: 465                                                                      |                |
|                                                                                                |                                                                                             |                |
| ſt                                                                                             | ?キュリティと認証                                                                                   |                |
| 1                                                                                              | ✓ ユーザ名とパスワードを使用する(U)                                                                        |                |
|                                                                                                | ユーザ名( <u>M</u> ):  account@example.com                                                      |                |
| 18                                                                                             | (観された接続を使用する:<br>C_1\1\2(N) C_TIS(利田可能な場合\(A) C_TIS(T) C_1S(T)                              |                |
|                                                                                                |                                                                                             |                |
|                                                                                                | OK                                                                                          |                |
| アカウントを追加( <u>A</u> )                                                                           |                                                                                             |                |
| 既定のアカウントに設定(F)                                                                                 |                                                                                             |                |
| アカウントを削除( <u>R</u> )                                                                           |                                                                                             |                |
|                                                                                                | ОК                                                                                          | キャンセル          |

 左側の「サーバ設定」をクリック して選択します。
 「セキュリティ設定」欄の「SSL を 使用する」を選択し、画面上部の 「ポート番号」を「995」にして「OK」 ボタンをクリックします。

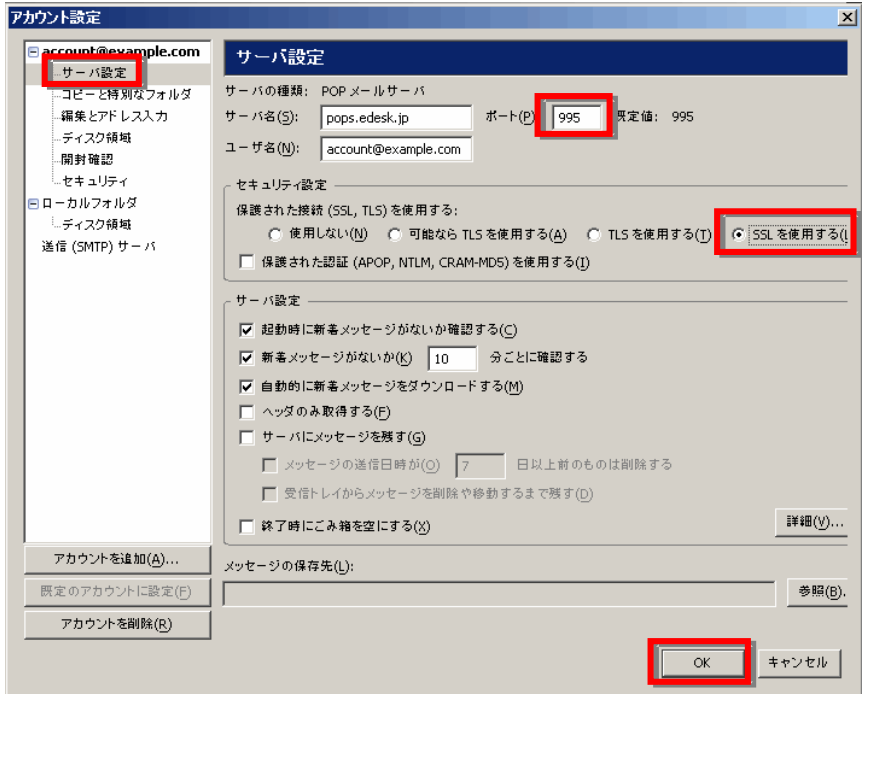

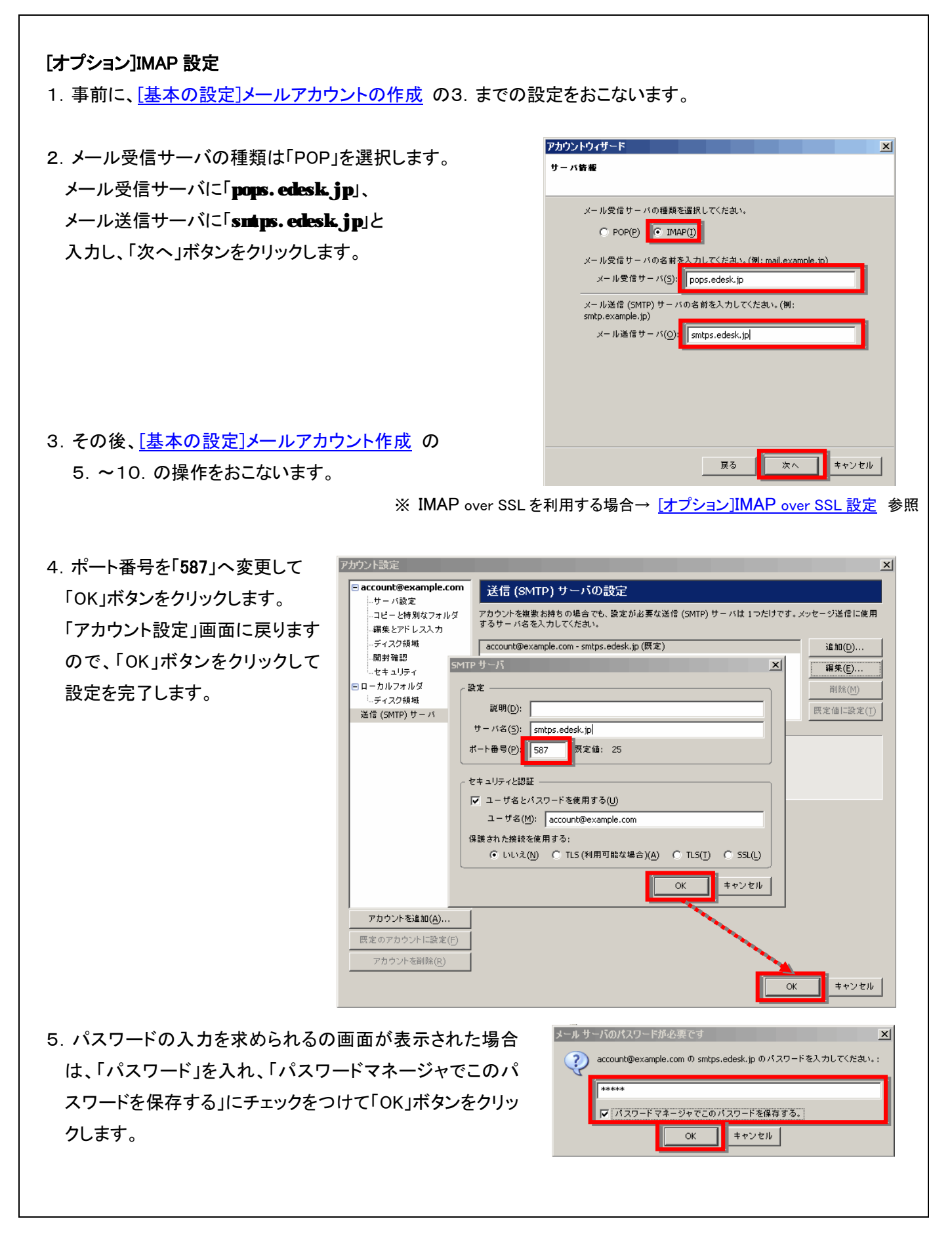

## [オプション]IMAP over SSL 設定

1. 事前に、[オプション]IMAP 設定の 3. までの設定をおこないます。

 2.「保護された接続を使用する」欄 で「SSL」を選択し、ポート番号を 「465」にして、「OK」ボタンをクリッ クします。

| アカウント設定                  |                                                                             |  |  |  |
|--------------------------|-----------------------------------------------------------------------------|--|--|--|
| E account@example.com    | 送信 (SMTP) サーバの設定                                                            |  |  |  |
|                          | アカウントを複数お持ちの場合でも、設定が必要な送信 (SMTP) サーバは 1つだけです。メッセージ送信に使用<br>するサーバ名を入力してください。 |  |  |  |
| ディスク領域<br>開封確認           | account@example.com - smtps.edesk.jp (既定)                                   |  |  |  |
|                          | <sup>▶</sup> サーバ                                                            |  |  |  |
| □ ローカルフォルダ 副<br>□ ディスク領域 | <b>定</b>                                                                    |  |  |  |
| 送信 (SMTP) サーバ            | 説明(D):                                                                      |  |  |  |
|                          | サーバ名(S): smtps.edesk.jp                                                     |  |  |  |
|                          | - 下留号(P) 465 (株定10): 465                                                    |  |  |  |
| t                        | ?キュリティと認証                                                                   |  |  |  |
| 1                        | ↓ ユーザ名とパスワードを使用する(U)                                                        |  |  |  |
|                          | ユーザ谷(M):   account@example.com                                              |  |  |  |
|                          | *& C いいえ(N) C TLS (利用可能な場合)(A) C TLS(T) ・ SSL(L)                            |  |  |  |
|                          | キャンセル                                                                       |  |  |  |
| アカウントを追加( <u>A</u> )     |                                                                             |  |  |  |
| 既定のアカウントに設定(F)           |                                                                             |  |  |  |
| アカウントを削除( <u>R</u> )     |                                                                             |  |  |  |
|                          | OK キャンセル                                                                    |  |  |  |

 左側の「サーバ設定」をクリック して選択します。
 「セキュリティ設定」欄の「SSL を 使用する」を選択し、画面上部の 「ポート番号」を「993」にして「OK」 ボタンをクリックします。

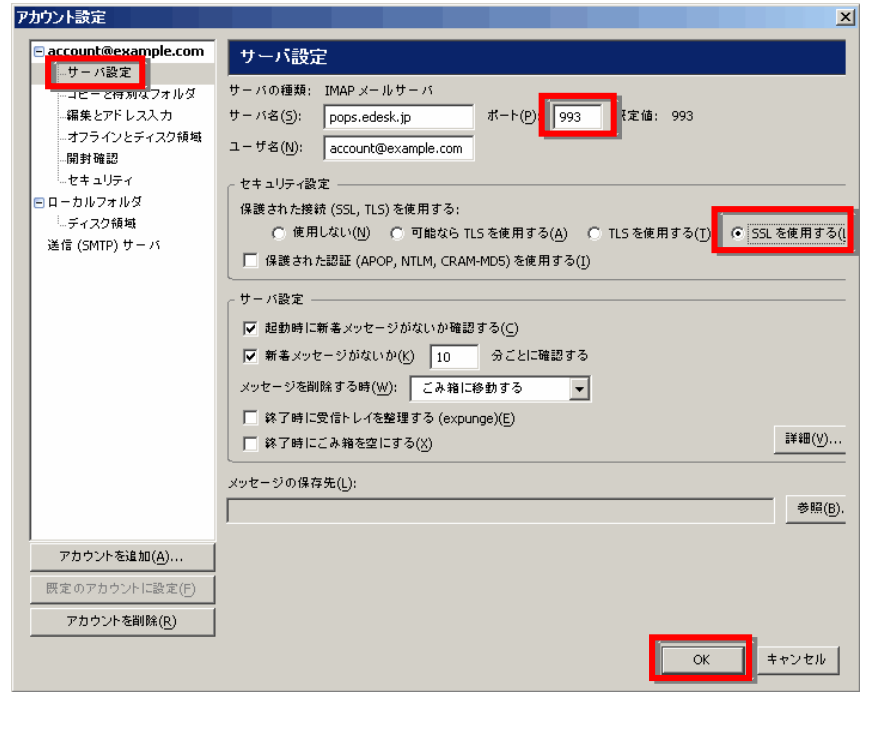